Hieronder wordt aangegeven hoe U in Windows 10 geïnstalleerde Apps / Programma's kunt verwijderen / deïnstalleren :

Stap 1: Klik op: Start

Klik via de linker muisknop op: Instellingen Zie het scherm hieronder:

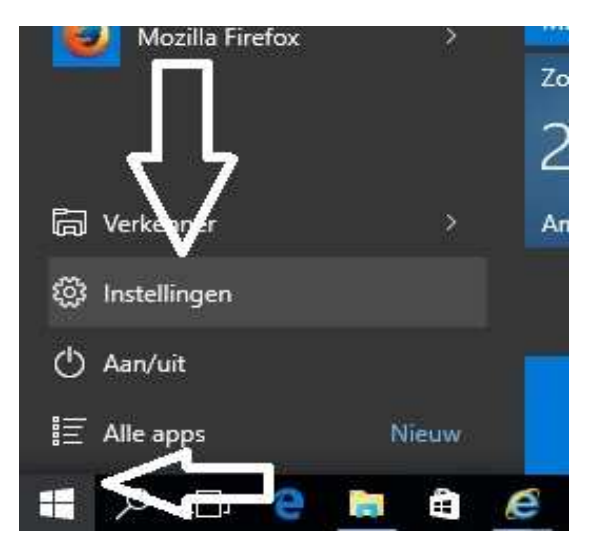

Stap 2: Klik in het menu: INSTELLINGEN op de keuze: Systeem Zie het scherm hieronder:

| Instellingen |                                                        |                                                               |                                                      |                                                                               |                                                                       |
|--------------|--------------------------------------------------------|---------------------------------------------------------------|------------------------------------------------------|-------------------------------------------------------------------------------|-----------------------------------------------------------------------|
| instellinge  | N                                                      |                                                               |                                                      |                                                                               | Zoeken naar instelling                                                |
|              | Systeem<br>Beeldscherm,<br>meldingen, apps,<br>energie | Apparaten<br>Bluetooth, printers,<br>muis                     | Netwerk en internet<br>Wi-Fi, vliegtuigstand,<br>VPN | Persoonlijke instellingen<br>Achtergrond,<br>vergrendelingsscherm,<br>kleuren | Accounts<br>Uw account,<br>synchroniseren, werk,<br>andere gebruikers |
|              | Tijd en taal<br>Taal, regio, datum                     | Toegankelijkheid<br>Verteller, vergrootglas,<br>hoog contrast | Privacy<br>Locatie, camera                           | Bijwerken en<br>beveiliging<br>Windows Update,<br>herstel, back-up            |                                                                       |

Heeft U op: Systeem geklikt, dan komt U vervolgens in het menu: SYSTEEM terecht,

Zie het scherm op de volgende pagina ...

Stap 3: Kies in het scherm: SYSTEEM aan de linker zijde in het menu op de keuze: Zie het scherm hieronder:

[

| ← Instellingen              |                                                                        |
|-----------------------------|------------------------------------------------------------------------|
| SYSTEEM                     |                                                                        |
| Beeldscherm                 | Uw beeldscherm aanpassen                                               |
| Meldingen en acties         |                                                                        |
| Apps en onderdelen          |                                                                        |
| Multitasking                | 1                                                                      |
| Tabletmodus                 |                                                                        |
| Energiebeheer en slaapstand |                                                                        |
| Opslag                      | Identification Detectore                                               |
| Offlinekaarten              | De grootte van tekst, apps en andere items wijzigen: 100% (aanbevolen) |
| Standaard-apps              |                                                                        |
| Info                        | Schermstand Liggend  V                                                 |
|                             | Toepassen Annuleren                                                    |
|                             | Geavanceerde beeldscherminstellingen                                   |

Stap 4: In het menu-onderdeel: Apps en onderdelen ziet U aan de rechter zijde een lijst met geïnstalleerde Apps / Programma's. Zie het scherm hieronder.

We hadden Firefox als programma geïnstalleerd en gemakshalve gaan we hieronder net doen alsof we het programma weer willen verwijderen...

| ← Instellingen              |                                                                                                    |                      |                        | - | ٥ | × |
|-----------------------------|----------------------------------------------------------------------------------------------------|----------------------|------------------------|---|---|---|
| SYSTEEM                     |                                                                                                    |                      | Zoeken naar instelling |   |   | ρ |
| Beeldscherm                 | Apps en onderdelen                                                                                                    |                      |                        |   |   |   |
| Meldingen en acties         | Optionele onderdelen beheren                                                                                             |                      |                        |   |   |   |
| Apps en onderdelen          | Zoek en sorteer apps en filter apps per station. Als u eer<br>verwijderen of verplaatsen, selecteert u deze in de lijst. | n app wilt           |                        |   |   |   |
| Multitasking                | Typ de naam van een app $\mathcal{P}$                                                                                    |                      |                        |   |   |   |
| Tabletmodus                 | $\Xi$ Sorteren op grootte $\vee$                                                                                         |                      |                        |   |   |   |
| Energiebeheer en slaapstand | Apps weergeven op alle stations $\checkmark$                                                                             |                      |                        |   |   |   |
| Opslag                      | Mozilla Firefox 40.0 (x86 nl)<br>Mozilla                                                                                 | 86,2 MB<br>12-8-2015 |                        |   |   |   |
| Offlinekaarten              | Intel(R) Management Engine Components                                                                                    | 20,5 MB              |                        |   |   |   |
| Standaard-apps              | Intel Corporation                                                                                                    | 17-7-2015            |                        |   |   |   |
| Info                        | Microsoft Visual C++ 2010 x64 Redistributabl<br>Microsoft Corporation                                                    | 13,9 MB<br>17-7-2015 |                        |   |   |   |
|                             | Microsoft Visual C++ 2010 x86 Redistributabl                                                                             | 11,1 MB<br>17-7-2015 |                        |   |   |   |
|                             | Foto's                                                                                                    | 900 kB               |                        |   |   |   |
|                             | Microsoft Corporation                                                                                                    | 6-8-2015             |                        |   |   |   |
|                             | Mail en Agenda<br>Microsoft Corporation                                                                                  | 528 KB<br>8-8-2015   |                        |   |   |   |
|                             | Office downloaden<br>Microsoft Corporation                                                                               | 337 kB<br>8-8-2015   |                        |   |   |   |
|                             | OneNote<br>Microsoft Corporation                                                                                         | 264 kB<br>8-8-2015   |                        |   |   |   |
|                             | Mozilla Maintenance Service<br>Mozilla                                                                                   | 233 kB<br>12-8-2015  |                        |   |   |   |
|                             | Store<br>Microsoft Corporation                                                                                           | 144 kB<br>6-8-2015   |                        |   |   |   |

## Stap 5: Selecteer het programma: Firefox en U ziet vervolgens de knop:

Verwijderen

| ← Instellingen              |                                                                                                    |
|-----------------------------|----------------------------------------------------------------------------------------------------|
| <b>SYSTEEM</b>              |                                                                                                    |
| Beeldscherm                 | Apps en onderdelen                                                                                                    |
| Meldingen en acties         | Optionele onderdelen beheren                                                                                                    |
| Apps en onderdelen          | Zoek en sorteer apps en filter apps per station. Als u een app wilt<br>verwijderen of verplaatsen, selecteert u deze in de lijst. |
| Multitasking                | Typ de naam van een app $\mathcal{P}$                                                                                             |
| Tabletmodus                 | Sorteren op grootte 🗸 🗸                                                                                                    |
| Energiebeheer en slaapstand | Apps weergeven op alle stations $\checkmark$                                                                                      |
| Opslag                      | Mozilla Firefox 40.0 (x86 nl)         86,2 MB           Mozilla         12-8-2015                                                 |
| Offlinekaarten              | Verwijderen                                                                                                    |
| Standaard-apps              |                                                                                                    |
| Info                        | Intel(R) Management Engine Components 20,5 MB<br>Intel Corporation 17-7-2015                                                      |
|                             | Microsoft Visual C++ 2010 x64 Redistributabl 13,9 MB<br>Microsoft Corporation 17-7-2015                                           |

Stap 6: Klik hierboven op de knop: Verwijderen en U krijgt nogmaals de vraag of U het programma ECHT wilt verwijderen, zie het scherm hieronder:

Klik nogmaals op: Verwijderen indien U het programma exht wilt verwijderen van de computer.

| ← Instellingen              |                                                                                                    |
|-----------------------------|----------------------------------------------------------------------------------------------------|
| SYSTEEM                     |                                                                                                    |
| Beeldscherm                 | Apps en onderdelen                                                                                                    |
| Meldingen en acties         | Optionele onderdelen beheren                                                                                                   |
| Apps en onderdelen          | Zoek en sorteer apps en filter apps per station. Als u een app wilt verwijderen of verplaatsen, selecteert u deze in de lijst. |
| Multitasking                | Typ de naam van een app 🔎                                                                                                    |
| Tabletmodus                 | Sorteren op grootte                                                                                                    |
| Energiebeheer en slaapstand | Apps weergeven op alle stations                                                                                                |
| Opslag                      | Mozilla Firefox 40.0<br>Mozilla                                                                                                |
| Offlinekaarten              |                                                                                                    |
| Standaard-apps              | Verwijderen                                                                                                    |
| Info                        | Intel (R) Management Engine Components 20,5 MB<br>Intel Corporation 17-7-2015                                                  |
|                             |                                                                                                    |

U kunt dit .pdf bestand eenvoudig uitprinten of downloaden op uw computer.

U mag dit .pdf bestand nadien vrij verspreiden en ook mailen naar andere computergebruikers. Voor meer help-informatie, tips en trucs kunt U terecht op het navolgende internetadressen:

## www.startnederland.nl/help

of op: www.Windows10help.nl

Dit .pdf bestand kunt U ook terugvinden via één van de bovenstaande internet-adressen.

Dit .pdf document wordt U aangeboden door:

www.startnederland.nl